## Setting up Renko Bars

Purpose: Instructions on how to setup Renko Bars for your charts in the ThinkorSwim Desktop application. <u>The Renko Bars seem to be available only on the desktop application</u>, they are not available on the mobile app or web browser. You may need to add these settings to individual charts such as one you create in the 'Trade' tab, however you should be able to save these settings or create specific setups.

- 1. Select the 'Chart' tab.
- 2. Select the Chart Setting icon, the small gear wheel.
- 3. The Chart Settings window will open, select the 'Time Axis'.

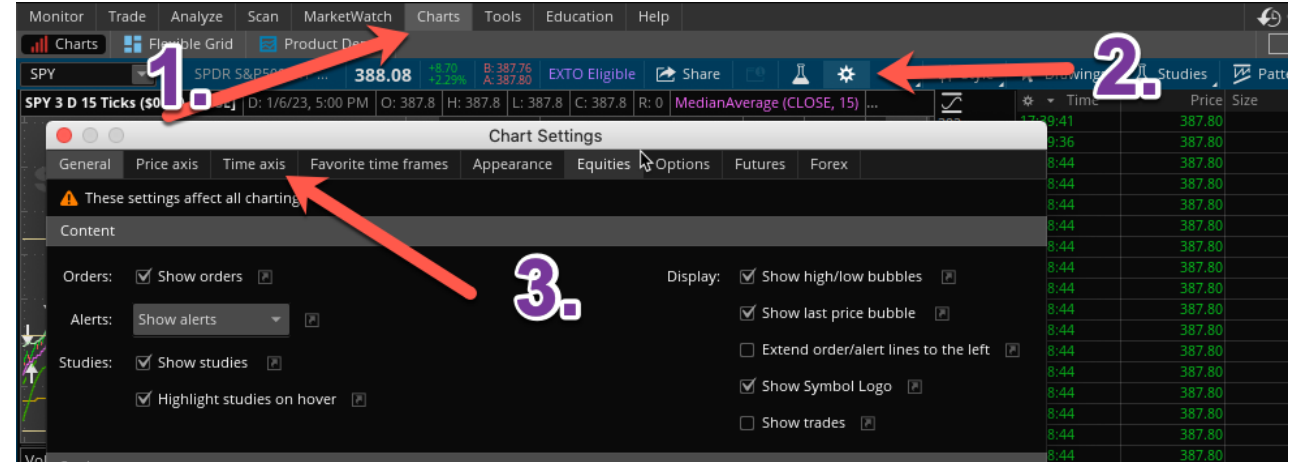

- 4. Change the 'Aggregation type' to Range.
- 5. Change the 'Time interval' to 3 days.
- 6. Change 'Price range' to 15 ticks.
- 7. Change 'Range type' to Renko Bars.

|                                       | 000     | Chart Settings |             |                      |            |            |              |                               |             |         |  |  |
|---------------------------------------|---------|----------------|-------------|----------------------|------------|------------|--------------|-------------------------------|-------------|---------|--|--|
|                                       | General | Price axis     | Time axis   | Favorite time frames | Appearance | Equities   | Options      | Futures                       | Forex       |         |  |  |
| 🔥 These settings affect all chartings |         |                |             |                      |            |            |              |                               |             |         |  |  |
|                                       | Aggrega | ition type:    | Range       |                      |            | Expansior  | n area: 0    | •                             | oars to the | e right |  |  |
|                                       | Tim     | e interval:    | 3 days      |                      |            | Autoexpand | to fit: 🗌    | Corporate actions             |             |         |  |  |
|                                       |         |                | <b>,</b> -  |                      |            |            | $\checkmark$ | ✓ Options                     |             |         |  |  |
|                                       | Pi      | rice range:    | 15 Ticks    | •                    |            |            |              | ☑ Studies                     |             |         |  |  |
|                                       |         |                | 🗌 Mark phar | ntom bars 🔳          | ,          | Di         | isplay: 🗹    | Show rollover lines 🛛         |             |         |  |  |
|                                       | Ra      | ange type:     | Renko Bars  | · · ·                |            |            | $\checkmark$ | 🗹 Show expiration Friday 🛛 🖻  |             |         |  |  |
|                                       | 5 10    | 20 30          | 50 100 200  | 300 500 1000         |            |            |              | 🗹 Show year marking lines 🛛 🔳 |             |         |  |  |
|                                       |         | Scale:         | □ Keep time | zoom 🕞               |            |            |              | \$                            |             |         |  |  |
|                                       |         |                |             |                      |            |            |              |                               |             |         |  |  |

This is what the chart will look like with Renko Bars.

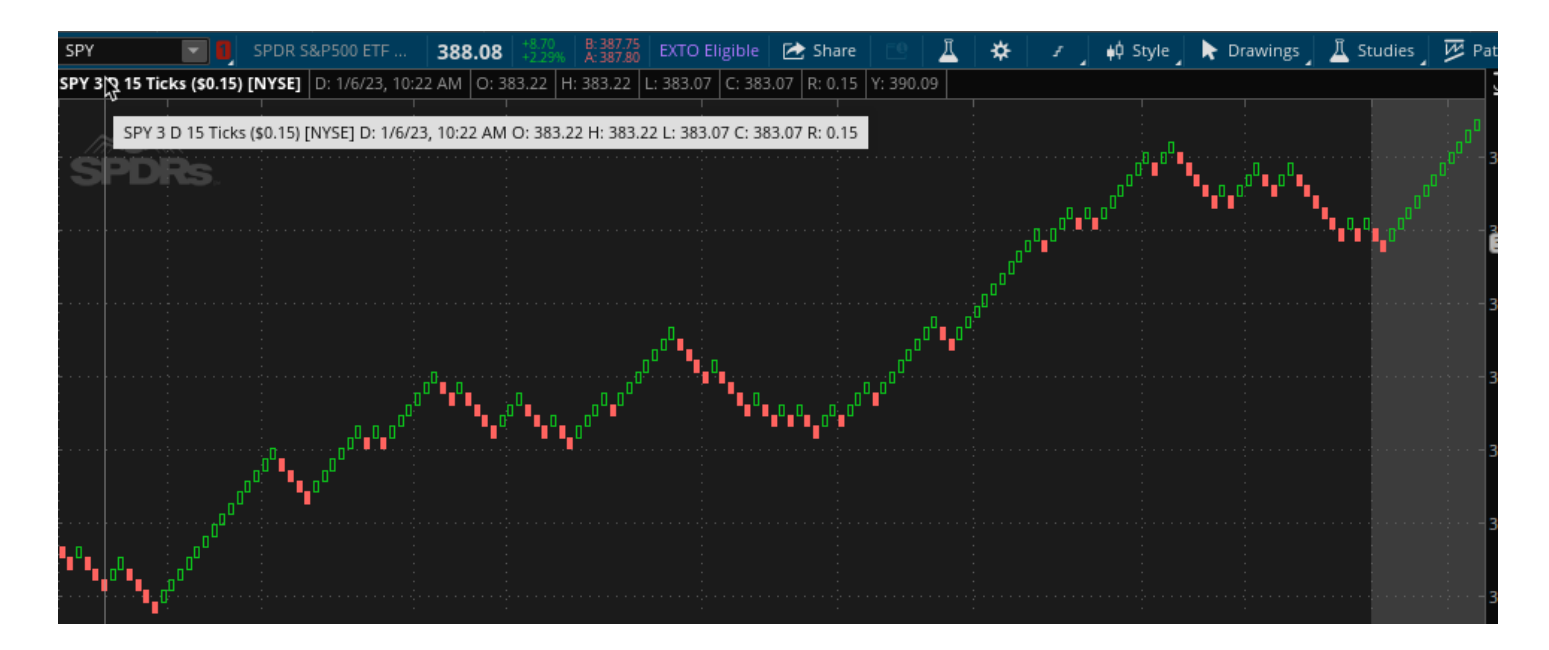

## Adding the TTMScalperAlert

- 1. Select 'Edit Studies' (i.e. the flask icon).
- 2. Search for TTM in the studies search bar.
- 3. Select 'TTM ScalperAlert'.
- 4. Select ' Add Selected'.
- 5. Should automatically appear in the Price group.
  - a. If not, hover the study and arrows should appear to the right to move the study/strategy up and down to the correct place.

| Monitor         | Trade       | Analyze     | Scan       | MarketWatch               | Charts                   | Tools                  | Education      | Help    |          |    |            |         |                |          |            |
|-----------------|-------------|-------------|------------|---------------------------|--------------------------|------------------------|----------------|---------|----------|----|------------|---------|----------------|----------|------------|
| Charts          | E Fi        | exible Grid | 🛃 Pr       | oduct Depth               |                          |                        |                |         |          | 4  |            |         |                |          |            |
| SPY             | -           | SPDR !      | S&P500 E   | TF 388.08                 | <b>3</b> +8.70<br>+2.29% | B: 387.73<br>A: 387.79 | EXTO Eligib    | le 🖄 Sh | nare 📃 🛄 | 1  | 3          | 🕴 Style | 🕨 Drawing      | s 🛓 🚊 St | tudies 🚽 💆 |
| SPY 3 D 15      | Ticks (\$0  | .15) [NYSE] | D: 1/6/2   | 23, 5:41 PM O: 3          | 87.8 H: 3                | 87.8 L: 3              | 87.8 C: 387.8  | R: 0    |          |    |            |         |                |          |            |
|                 |             |             | <u>)</u> ( |                           | :                        |                        |                |         |          |    |            |         |                |          |            |
| <b>0</b>        |             |             | Ζ.,        |                           | Edit                     | Studies                | and Strateg    | gies    |          |    |            |         |                |          |            |
| Studies         | Strategi    | ies 😓       |            | Added                     | studies ar               | nd strategi            | es             |         |          |    |            |         | p <sup>0</sup> | ۹. I     |            |
| ттм             |             |             |            | <ul> <li>Price</li> </ul> | 8-1                      | TTM_Scalp              | erAlert (0.0)* |         |          |    |            |         | *              |          |            |
| ≖ இ_πм          | I_LRC       |             |            | ? ^                       |                          |                        |                |         |          |    |            |         |                |          |            |
| ≖ இபாм          | //_Scalper/ | Alert       |            | 😮 Volume                  |                          |                        |                |         |          |    |            |         |                |          |            |
| ≊ ੴ πм          | 1_Squeeze   | •           |            | 8                         |                          |                        |                |         |          |    | )          |         |                |          |            |
| ≣ <u>6</u> 3 πм | 1_Trend     | T           |            | 2 Lower                   |                          |                        |                |         |          |    |            |         |                |          |            |
| 0-              | -           |             | 3          |                           |                          |                        |                |         |          |    |            |         |                |          |            |
|                 |             | Δ           |            |                           |                          |                        |                |         |          |    |            |         |                |          |            |
| Add selec       | ted         | Create      | lmp(       | ort                       |                          |                        |                |         |          | Sa | ive as set | . Ren   | nove all       |          |            |
| Global st       | trategy se  | ettings     | 9          |                           |                          |                        |                |         |          | (  | Cancel     | Apply   | ок             |          |            |
|                 |             |             |            |                           |                          |                        |                |         |          |    |            |         |                |          |            |

## 6. Select the Gear Icon in the ScalperAlert.

| <b>5</b> 0 0                                                                                                    |                                                | Edit Studies and Strategies                                                           |                                          |                                                           |              |  |  |  |  |
|----------------------------------------------------------------------------------------------------|------------------------------------------------|---------------------------------------------------------------------------------------|------------------------------------------|-----------------------------------------------------------|--------------|--|--|--|--|
| Studies Strategies Sets                                                                                                    | Added stu                                      | dies and strategies                                                                   |                                          |                                                           |              |  |  |  |  |
|                                                                                                    | Price                                          | ිප් TTM_ScalperAlert (0.0)                                                            |                                          |                                                           | *            |  |  |  |  |
| 표 ADX                                                                                                    | Volume                                         |                                                                                       |                                          |                                                           |              |  |  |  |  |
| III ADXR ?<br>III AD_ADXR ?                                                                                                    | Lower                                          |                                                                                       |                                          |                                                           |              |  |  |  |  |
| ። ሽጔ APTR ?<br>። ሽጔ ATR ?                                                                                                    |                                                |                                                                                       |                                          |                                                           |              |  |  |  |  |
| The set of the set of the s |                                                |                                                                                       |                                          |                                                           |              |  |  |  |  |
|                                                                                                    |                                                |                                                                                       |                                          |                                                           |              |  |  |  |  |
|                                                                                                    |                                                |                                                                                       |                                          |                                                           |              |  |  |  |  |
|                                                                                                    |                                                |                                                                                       |                                          |                                                           |              |  |  |  |  |
| ■ AccumDistPrVol ?                                                                                                    |                                                |                                                                                       |                                          |                                                           |              |  |  |  |  |
| AccumulationDistribution ?                                                                                                    |                                                |                                                                                       |                                          |                                                           |              |  |  |  |  |
| Add selected Create Import                                                                                                    |                                                |                                                                                       |                                          | Save as set                                               | . Remove all |  |  |  |  |
| Global strategy settings 😯                                                                                                    |                                                |                                                                                       |                                          | Cancel                                                    | Apply OK     |  |  |  |  |
| 7. Change the min swing to 0.                                                                                                    | .5.                                            |                                                                                       |                                          |                                                           |              |  |  |  |  |
|                                                                                                    | 08 +8.70                                       | B: 387.78 EXTO Eligible (                                                             | 🖈 Share   E0.                            | ЛФИ                                                       | i≜Ó Str      |  |  |  |  |
|                                                                                                    | IIIV                                           | _ScalperAlert Customizin                                                              | Save as defau                            | IIt Reset to factory d                                    | efault       |  |  |  |  |
| <ul> <li>Inputs and Options</li> </ul>                                                                                                    | _                                              |                                                                                       |                                          |                                                           | *            |  |  |  |  |
| s                                                                                                    |                                                |                                                                                       |                                          |                                                           |              |  |  |  |  |
| Inputs: min swing                                                                                                    |                                                | p.5 🚆 😯                                                                               | Options:                                 | 🗹 Show study                                              |              |  |  |  |  |
|                                                                                                    |                                                |                                                                                       |                                          | Show plot names                                           |              |  |  |  |  |
| re<br>                                                                                                    |                                                |                                                                                       |                                          | Show input names                                          | 5            |  |  |  |  |
| °C                                                                                                    |                                                |                                                                                       |                                          | Left axis                                                 |              |  |  |  |  |
| e                                                                                                    |                                                |                                                                                       |                                          |                                                           |              |  |  |  |  |
| ✓ Plots                                                                                                    |                                                |                                                                                       |                                          |                                                           |              |  |  |  |  |
| PivotHigh PivotLow<br>٤                                                                                                    |                                                |                                                                                       |                                          |                                                           | =            |  |  |  |  |
| a<br><sub>st</sub> Values: Boolean                                                                                                    | •                                              |                                                                                       |                                          |                                                           |              |  |  |  |  |
| r<br>Pr Draw as: Down Arrow @ High                                                                                                    | •                                              |                                                                                       |                                          | 🗹 Show plot                                               |              |  |  |  |  |
| r<br>Style:                                                                                                    | Ŧ                                              |                                                                                       |                                          | 🗹 Show bubble                                             |              |  |  |  |  |
| 1                                                                                                    |                                                |                                                                                       |                                          | 🗹 Show title                                              |              |  |  |  |  |
| ' Width: 2                                                                                                    | -                                              |                                                                                       |                                          |                                                           |              |  |  |  |  |
| Color:                                                                                                    |                                                |                                                                                       |                                          |                                                           |              |  |  |  |  |
| The Scalper Sell signal.                                                                                                    |                                                |                                                                                       |                                          |                                                           |              |  |  |  |  |
| The study parameters and data use histo<br>and educational use only, is not an inve<br>buy or sell a security or pursue a partice                                                                                                    | orical market<br>stment recor<br>ular investme | data and information gathered by<br>nmendation or advice, and should<br>ent strategy. | TD Ameritrade. All<br>not be relied upor | output is for informationa<br>n in making the decision to |              |  |  |  |  |
|                                                                                                    |                                                |                                                                                       |                                          | Cancel                                                    | ок           |  |  |  |  |
|                                                                                                    |                                                |                                                                                       |                                          |                                                           |              |  |  |  |  |

- 8. Select 'OK' Customizing window.
- 9. Select 'OK' on edit and study strategizes window.
- 10. Arrows should appear on your chart.

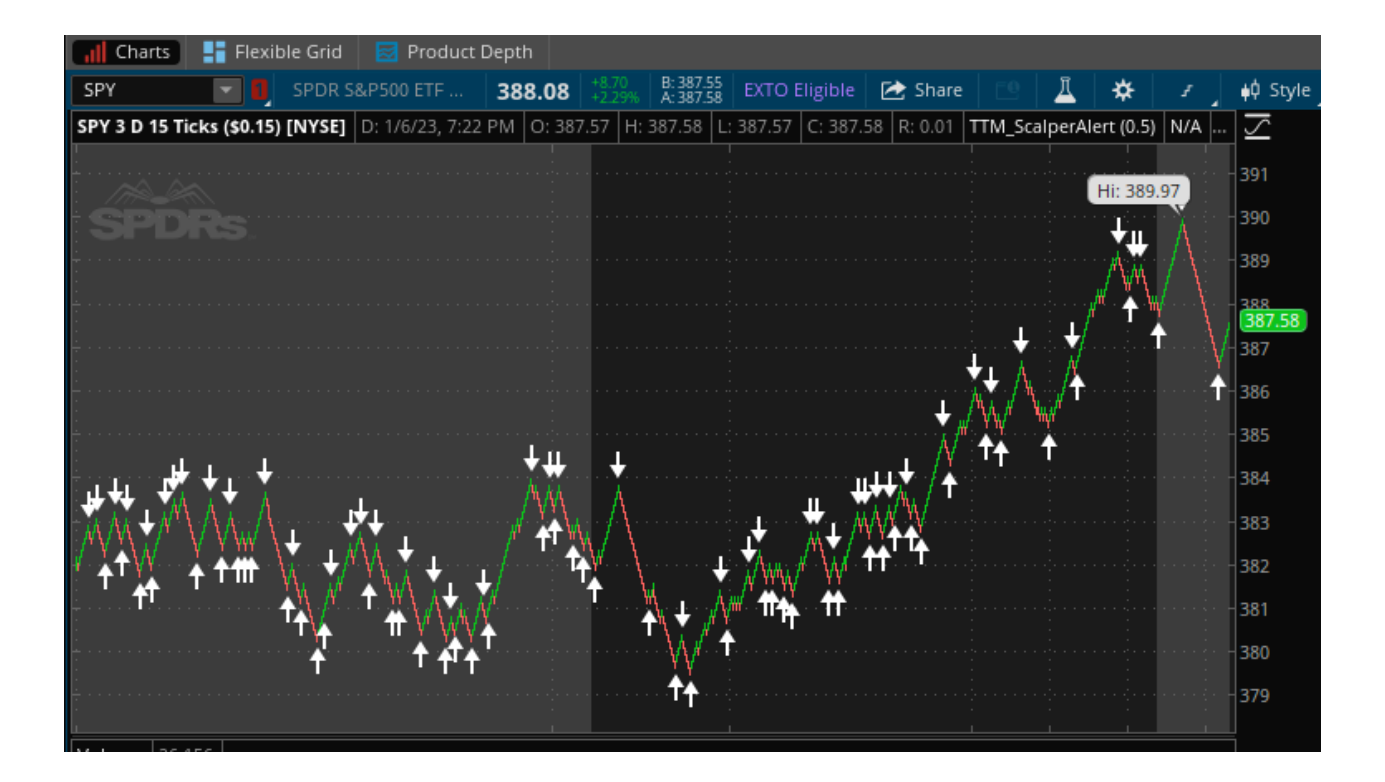